# UNIT 2 安装 Android 程序开发工具

在开始学习设计 Android 应用程序之前,必须先打造一个 Android 应用程序的开发环境。建立 Android 应用程序开发环境需要安装一些工具软件,而学习 Android 应用程序设计的一大好处是这 些工具软件完全免费,只要上网就可以下载。而且这些免费下载的软件,在质量和功能上相较于市 面上贩卖的商业程序也毫不逊色,并且对于各种操作系统都百分之百支持,包括 Windows XP、 Windows Vista、Windows 7、Linux、Mac OS 等。

# 2-1 不同操作系统的开发工具版本

因为 Android 是整合目前世界上许多开放源代码技术而成的平台,并不是单一厂商的独家产品,因此在安装过程中需要到不同的网站下载软件,并且软件的版本也要谨慎挑选(因为考虑到软件间的兼容性),而不像一般商业软件只要运行一个安装程序就大功告成,因此安装过程中需要多一点的耐心。不过也毋须太过担心,因为这些开放源代码软件都已经发展得非常成熟,只要依照后续的说明一步一步操作即可顺利完成。以下我们就以 Windows 操作系统为例,详细介绍 Android 程序开发工具的安装过程。

在开始安装之前让我们先检查一下运行 Android 程序开发工具所需的软硬件条件。就硬件而言 必须考虑计算机的运行速度和硬盘容量,因为 Android 程序开发工具都是使用 Java 语言编写,Java 程序的运行速度比较慢,而且需要占用较多的内存,因此如果 CPU 不够快,或是内存不够大,在 操作的过程中会经常处于等待的状态,为了能够平顺地运行 Android 程序开发工具,所使用的计算 机必须符合以下所列的最低需求。

# 🔄 计算机硬件的最低需求

■ CPU运作速度(频率): 2.5GHz(建议双核以上)

- 内存: 2GB
- 硬盘剩余空间: 4GB

如果读者的计算机是在3年内购买的新型计算机,应该能够符合以上的条件,如果是旧型的计 算机,也可以先尝试安装看看,然后再视情况决定是否需要升级。

# 🔄 软件需求

软件需求包括操作系统的种类和开发工具的相关软件。

1. 操作系统

Android 程序开发工具支持的 Windows 操作系统版本包括 Windows XP、Windows Vista 和 Windows 7。

2. Java Development Kit (JDK)

请读者注意一定要安装 JDK 而不能只安装 JRE (JDK 包含 JRE), JDK 的版本必须是 JDK5 或 JDK6。

3. Eclipse

1 PART Eclipse 是由 IBM 捐赠的开放源代码软件,它是一个功能超强的程序开发平台,经过全世 界开放源代码程序设计人员的通力合作,目前已经发展出支持多种程序语言开发的版本,包括 Java、C/C++、PHP、Software modeling 等。我们需要的版本是 Eclipse IDE for Java Developers,目前最新版本是 3.7.1,旧版的 3.6 也可以和 Android 程序开发工具兼容。

- Android Development Tools (ADT) plugin for Eclipse
   这是用来编写 Android 程序的工具软件,它是一个 Eclipse 的 plugin (插件),也就是必需
   安装在 Eclipse 中和 Eclipse 一起运作。
- Android Software Development Kit(Android SDK)
   Android SDK 包括开发 Android 程序的过程中需要用到的资源,像是链接库、程序调试工具、平板电脑和手机模拟器等。

由于 Android 程序开发工具会持续地更新,在安装之前读者可以先到下列网址查看最新的信息: http://developer.android.com/sdk/installing.html

在了解计算机的软硬件需求之后,接下来就让我们到相关网站下载所需的软件开始进行安装吧!

# 2-2 安装 Android 程序开发工具的步骤

# 🔄 第一步 安装 JDK

10000

10

JDK 是编写 Java 程序必备的工具,如果读者曾经学过 Java 程序设计,那么计算机中应该已经

PART 1

安装好 JDK。假如不确定或者不知道计算机中安装的 JDK 版本,可以运行 Windows 的"控制台> 新增或移除程序",找找看其中是否有一项叫做"Java SE Development Kit"(旧版的 JDK 名称叫做 "Java 2 SDK, SE")。如果找到了(注意版本必须是5或6)代表计算机中已经安装好 JDK,那么 就可以跳过这一个步骤。如果找不到或是版本比5或6还低,请先将旧版的 JDK 移除,然后依照 下列说明安装新的版本。

请开启网页浏览器在网址列输入下列网址,或是利用 Google 搜索 JDK 再从中选择下列网址: http://www.oracle.com/technetwork/java/javase/downloads/index.html

开启以上网址后会看到如图 2-1 所示的网页,如果读者看到的网页编排和书上的图有些不同也不用担心,因为网页上的数据随时都有可能更新,但是内容基本上是相同的。如果读者仔细看一下目前最新的版本号码,会发现已经是 JDK 7,与 Android 网站建议的版本不同,如果将网页往下拉就可以找到 JDK 6 的版本,然后单击 JDK Download 按钮,之后就会出现图 2-2 的界面。在网页下方有各种操作系统的 JDK 安装文件,请先单击同意遵守版权的项目,再选择适合的操作系统版本进行下载,等下载完成之后直接运行下载的文件就可以完成安装。

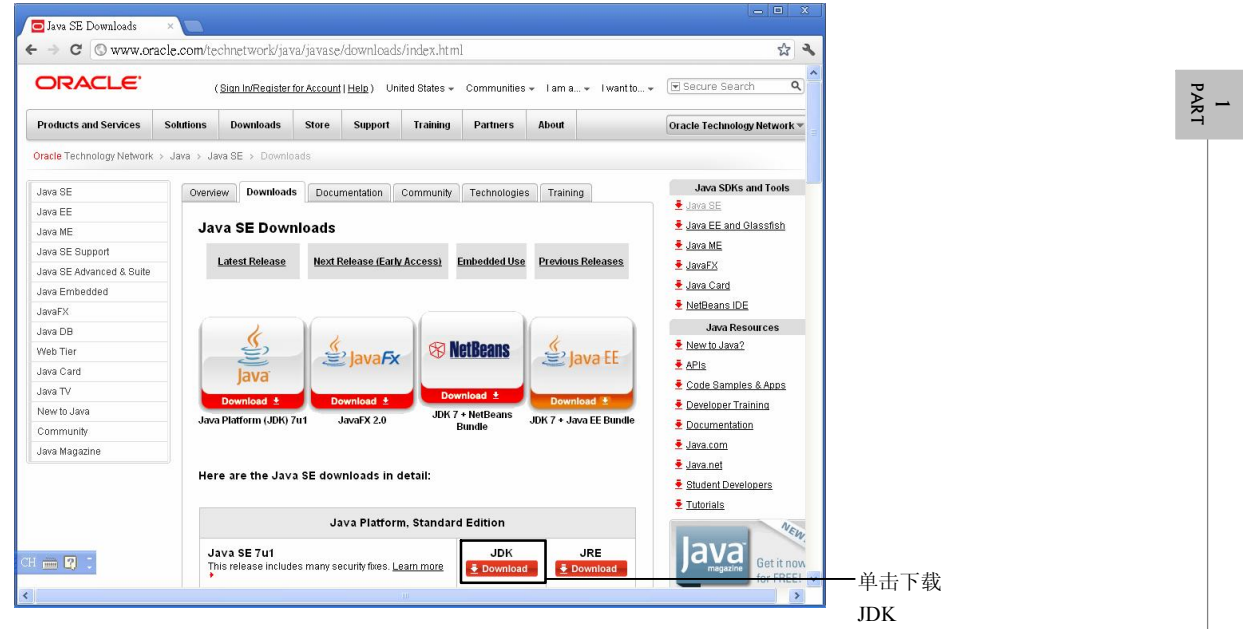

图 2-1 Java 的官方网页,请单击 JDK Download 按钮下载 JDK

# 😂 第二步 安装 Eclipse

Eclipse 是一个通用的程序开发平台,不仅功能强大,还有一个优点就是不需要安装,只要把 它解压缩到一个新的文件夹就可以运行。这就是所谓的绿色软件,它不会随意变更计算机的设置, 也不会在移除之后留下任何额外的文件。首先我们到 Eclipse 的官方网站,请读者开启网页浏览器

Constant State

在网址列输入下列网址,或是利用 Google 搜索 Eclipse 再从中选择下列网址: http://www.eclipse.org/

| Java ME                  | Java SE Download                          | S                                                |                                   | 🛓 Java EE and Glassfish | ^  |
|--------------------------|-------------------------------------------|--------------------------------------------------|-----------------------------------|-------------------------|----|
| Java OC Ourseat          |                                           |                                                  |                                   | 差 Java ME               |    |
| Java ac auppon           | Thank you for downloading thi             | s release of the Java <sup>IM</sup> Platform, St | andard Edition Development Kit    | JavaEX                  |    |
| Java SE Advanced & Suite | (JDK <sup>TM</sup> ). The JDK is a develo | oment environment for building appl              | ications, applets, and components |                         |    |
| Java Embedded            | using the Java programming I              | anguage.                                         |                                   | • Java Card             |    |
| JavaFX                   | The JDK includes tools useful             | for developing and testing program               | s written in the Java programming | NetBeans IDE            |    |
| Java DB                  | language and running on the               | lava <sup>TM</sup> platform.                     |                                   | Java Resources          |    |
| Weh Tier                 |                                           |                                                  |                                   | New to Java?            |    |
| Java Card                |                                           |                                                  |                                   | APIs                    |    |
| Java Calu                | Java SE Development                       | Kit 6 Update 29                                  |                                   | 🛓 Code Samples & Apps   |    |
| Java IV                  | You must accept the Ora                   | icle Binary Code License Agreeme                 | nt for Java SE to download this   | Developer Training      |    |
| New to Java              | software.                                 |                                                  |                                   |                         |    |
| Community                |                                           |                                                  |                                   | Documentation           |    |
| Java Magazine            |                                           | ept License Agreement 🔮 Decli                    | ne License Agreement              | Java.com                |    |
|                          |                                           |                                                  |                                   | 🛓 Java.net              |    |
|                          | Product / File Description                | File Size Download                               |                                   | E Student Developers    |    |
|                          | Linux X86                                 | 76.93 MB 10k-6029                                | linus-i586-rpm.bin                | Tutorials               |    |
|                          | Linux Intel Itanium                       | 60 24 MB 4 idk-6029                              | linux-1566.bit                    | - Interneto             |    |
|                          | Linux Intel Itanium                       | 67.91 MB 🖣 Idk-6u29                              | linus-ia64 hin                    | NE                      | h. |
|                          | Linux x64                                 | 77.16 MB 🗸 idk-6u29                              | linux-x64-rom bin                 | 21/2                    | -  |
|                          | Linux x64                                 | 81.45 MB 🝷 idk-6u29                              | linup-x64 bin                     |                         | 10 |
|                          | Solaris x86                               | 81.08 MB 👤 idk-6u29                              | solaris-i586.sh                   | magazine CostEDITE      |    |
|                          | Solaris x86                               | 136.83 MB 👤 jdk-6u29                             | solaris-i586.tar.Z                | Intritic                |    |
|                          | Solaris SPARC                             | 86.04 MB 差 jdk-6u29                              | solaris-sparc.sh                  | Subscribe Today         |    |
|                          | Solaris SPARC                             | 141.42 MB 👱 jdk-6u29                             | solaris-sparc.tar.Z               |                         | -  |
|                          | Solaris SPARC 64-bit                      | 12.24 MB 🗧 idk-6u29                              | solaris-sparry9 sh                |                         |    |
|                          | Solaris SPARC 64-bit                      | 15 59 MB 🟺 idk-6029                              | enlaris, enarry9 tar 7            |                         |    |
|                          | Solaris x64                               | 8 50 MB 4 idk-6029                               | solarie.v64 sh                    |                         |    |
|                          | Polorio v64                               | 12.26 MD 4 UIL 8020                              | colorio v94 los 7                 |                         |    |
|                          | Jolans X04                                | 12.25 MD 1 10k-8029                              | SUIAIIS-X04.tal.Z                 |                         |    |
|                          | Windows x86                               | 76.81 MB                                         | windows-1586.exe                  |                         |    |
|                          | windows intel itanium                     | 63.31 MB                                         | windows-ia64.exe                  |                         |    |
| H 🖮 🕄 📜                  | Windows x64                               | 67.41 MB 👱 idk-6u29                              | windows-x64.exe                   |                         |    |

图 2-2 选择符合操作系统的 JDK 版本

1 Part

12

开启该网址后就会看到如图 2-3 的界面,请单击右上方的 Download Eclipse 按钮就会进入图 2-4 的网页,请单击其中的 Eclipse IDE for Java Developers 项目进入图 2-5 的界面,最后从右边的版本 列表中选择适合的操作系统版本进行下载。

|                                                               | - Doubles Los A                                                                                                    |                                                                                                    |     |    |
|---------------------------------------------------------------|----------------------------------------------------------------------------------------------------|----------------------------------------------------------------------------------------------------|-----|----|
| ⇒ C (                                                         | ) www.eclipse.org                                                                                                    |                                                                                                    | ☆ � |    |
| 2 DAYS<br>Ludwigsbur<br>REGISTER NO                           | LEFTTO REGISTER<br>G. Germany November 2-4<br>EUROPE 2011                                                                                                    | lipeo Sites<br>🗿 🔍 🏳 🥥 🛃 🛈                                                                                                    |     |    |
| Home Do                                                       | wnloads Users Members Committers Resources Projects About Us                                                                                                    | Google" Custom Search                                                                                                    | rch |    |
| Join us<br>the cele                                           | as we kick off<br>theration at<br>EUROPE 2011                                                                                                    | Get Started now<br>Download Eclipse                                                                                                    | ]   | —— |
| Eclipse                                                       | Celebrating <b>10</b> years of Eclipse                                                                                                    | Plugins » Contribute Documentation » Report a Bug Exclused Document                                                                                                    |     |    |
| Eclipse<br>Announce<br>2011/10/24                             | Celebrating 10 years of Eclipse  Celebrating 10 years of Eclipse  Latweek to Register for EclipseCon Europe! EclipseCon Europe state on November 2, 2011. Hale sure you register today and plan to attend a great conference and teaming expension.                                                                                                    | Plugins » Contribute Documentation » Report a Bug  Fastured Downtas  Pathened Downtas  Pathened Downta                                                                                                    |     |    |
| Eclipse                                                       | Celebrating 10 years of Eclipse Celebrating 10 years of Eclipse Celebrating 10 years Celebrating 10 years Celebrati | Plugins » Contribute<br>Documentation » Report a Bug<br>Plates Courtes<br>Contribute<br>Contribute |     |    |
| Eclipse<br>Announce<br>2011/10/24<br>2011/10/17<br>2011/10/17 | Celebrating 10 years of Eclipse  Celebrating 10 years of Eclipse  Celebrating 10 years  Celebrating 10 years  Celebrating 10 years of Eclipse  Celebrating 10 years  Celebrating 10 years  Celebratin | Plugins » Contribute<br>Documentation » Report a Bug<br>Peature Downsar<br>Contributes<br>Documentation<br>Contributes application<br>and production.<br>Try XpoLog Now                                                                                                    |     |    |

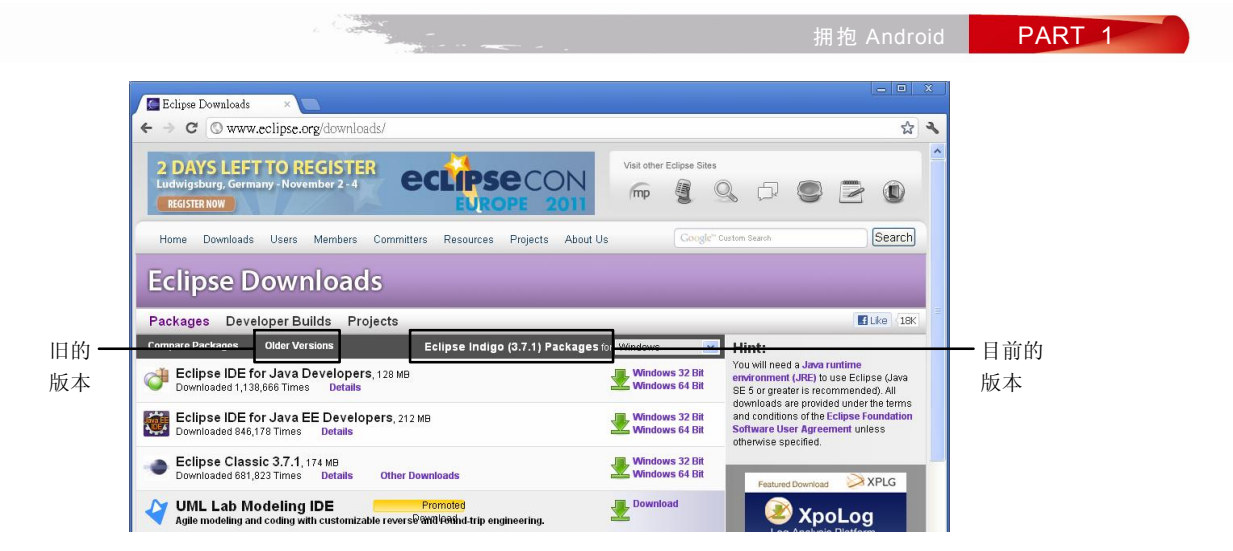

图 2-4 下载 Eclipse 的网页界面

| ← → C © www.eclips  | .org/downloads/packages/eclipse-ide-java-developers/indi | gosr1               |             |          |  | ☆      | 4 |  |
|---------------------|----------------------------------------------------------|---------------------|-------------|----------|--|--------|---|--|
| eclipse             |                                                          | Visit other Eclipse | Sites       | þ        |  |        | * |  |
| Home Downloads User | s Members Committers Resources Projects About Us         | Go                  | ogle" Custo | m Search |  | Search |   |  |
| 🔶 Indigo Packages   | 🎯 Eclipse IDE for Java Develope                          | rs                  |             |          |  |        |   |  |

1 PART

图 2-5 选择我们需要的 Eclipse IDE for Java Developers 版本

完成下载后请建立一个新的文件夹,例如可以在 C:\Program Files 中新增一个名为 Eclipse 的文件夹,然后把下载的 zip 文件全部解压缩到该文件夹即可完成 Eclipse 的安装。当要启动 Eclipse 时,只要运行其中的 eclipse.exe 即可。为了日后使用上的方便,读者可以在桌面上建立一个 eclipse.exe 文件的快捷方式。

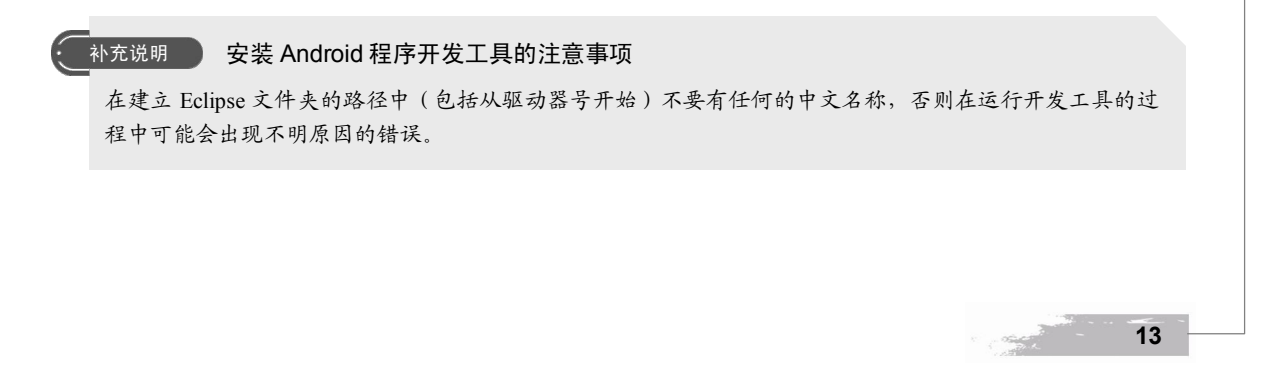

## 📽 第三步 安装 Android Development Tools (ADT) plugin for Eclipse

ADT plugin for Eclipse 可以在 Eclipse 主程序中完成下载和安装。首先运行上一个步骤安装好的 eclipse.exe, 然后选择 Help>Install New Software 就会出现图 2-6 所示的对话框, 按下对话框右上方的 Add 按钮并输入下列信息。

- Name: Android plugin
- Location: https://dl-ssl.google.com/android/eclipse/

| Available Software                                                |                                                             |      |
|-------------------------------------------------------------------|-------------------------------------------------------------|------|
| Select a site or enter the location of a site.                    |                                                             |      |
| Mork with: <sup>0</sup> type or select a site                     |                                                             | dd i |
| Find more software by worl                                        | ing with the <u>"Available Software Sites"</u> preferences. |      |
| Name                                                              | Version                                                     |      |
| (1) There is no site selected.                                    |                                                             |      |
|                                                                   |                                                             |      |
|                                                                   |                                                             |      |
| <                                                                 | >                                                           |      |
| Select All Deselect All                                           |                                                             |      |
| Details                                                           |                                                             |      |
|                                                                   |                                                             |      |
| Show only the latest versions of available software               | s that are already installed                                |      |
| Group items by category What is also                              | eady installed?                                             |      |
| Show only software applicable to target environment               |                                                             |      |
| Contact all undate sites during install to find required software |                                                             |      |
|                                                                   |                                                             |      |
|                                                                   |                                                             |      |
|                                                                   |                                                             |      |
|                                                                   |                                                             |      |

1 Part

14

图 2-6 在 Eclipse 中安装 ADT plugin for Eclipse 的界面

单击 OK 按钮,在对话框中央的列表会出现 Developer Tools 项目。如果没有出现,请读者再 重新单击 Add 按钮,把 Location 改为 http://dl-ssl.google.com/android/eclipse/(也就是把原来的 https 改成 http)应该就会出现 Developer Tools。把该项目打勾然后依照说明操作就可以完成安装。安装 后会显示一个对话框要求重新启动 Eclipse,单击 Restart Now 重新启动即可,当 Eclipse 重新启动 之后会显示一个对话框询问安装 Android SDK 的事项,请读者参考下一个步骤继续操作。

#### 🔰 第四步 安装 Android Software Development Kit ( Android SDK )

完成上一个步骤之后会显示图 2-7 的对话框让我们继续安装 Android SDK,请读者选择 Install new SDK,然后勾选 Install the latest available version of Android APIs,在下方的 Target Location 字 段中设置好 Android SDK 的储存路径,然后单击 Next 按钮就会出现图 2-8 所示的对话框,左边会列出要安装的项目,确认无误后单击 Install 按钮开始安装。

|                  |                                                                                                    | 拥抱 Android         | PART 1                                       |
|------------------|----------------------------------------------------------------------------------------------------|--------------------|----------------------------------------------|
|                  | Welcome to Android Development     Welcome to Android Development     Configure SDK     To develop for Android, you need an Android SDK, and at least one version of the Android APIs to con     may also want additional versions of Android to test with.                                                                                                    | npile against. You |                                              |
| ① 选择这一项 <b>—</b> | Constall new SDK     Install new SDK     Install Android 2.1, a version of Android APIs (supports all the latest features)     Install Android 2.1, a version which is supported by -97% phones and tablets     (You can add additional platforms using the SDK Manager.)     Target Location: CADocuments and Settings'Administrator/android-sdks     Use existing SDKs     Existing Location: | Browsen.           | 2 单击 Browse 按钮<br>选择安装的文件<br>夹(参考"补充说<br>明") |
|                  | ()                                                                                                    | <u>Cancel</u> (3   | ③ 单击 Next 按钮                                 |

图 2-7 Eclipse 显示安装 Android SDK 的对话框

| Choose Packages to Install                                                                                                    |                                                                                                    |            |                                                          |           |
|----------------------------------------------------------------------------------------------------|----------------------------------------------------------------------------------------------------|------------|----------------------------------------------------------|-----------|
| Packages<br>Android SDK Tools, revision 15 (*)<br>Android SDK Platform-tools, revision 9 (*)<br>SDK Platform Android 4.0, API 14, revision 1 | Package Description & License<br>Package Description<br>Android SDK Tools, revision 15<br>Dependencies<br>Installing the package also requires installing;<br>- Android SDK Platform-tools, revision 9                                              | -          |                                                          | 1<br>PART |
|                                                                                                    | This package is a dependency for<br>- SDK Platform Android 4 0, API 14, revision 1<br>Archive Description<br>Archive for Windows<br>Sime 32 A MED<br>SHA1.71dcd1e6e5sc33b85118fc3fb72a549589b8022d<br>Site<br>Android Resoutiory (d1-sl.scoste.som) |            |                                                          |           |
| [*] Sometting depends on this package                                                                                                    | C Accept C Reject                                                                                                    | Cancel (2) | <ul> <li>点选 Accept All</li> <li>单击 Install 按钮</li> </ul> |           |
|                                                                                                    |                                                                                                    |            |                                                          |           |

图 2-8 Android SDK 安装过程中的项目说明

补充说明 Android SDK 的储存路径

- 1. 在 Android SDK 的储存路径中不要出现任何中文文件夹名称, 否则在开发 Android 程序时会出现错误信 息。
- 2. 我们可以将 Android SDK 存放在 Eclipse 文件夹中,这样安装好开发环境之后就可以将整个 Eclipse 文件 夹压缩复制到 U盘, 然后在任何一台含有 JDK 的计算机上将 Eclipse 文件夹解压缩到任何一个文件夹, 再依照后续的说明完成两项设置就可以开始开发 Android 程序。

如果读者顺利完成上述的操作就可以跳到下一个步骤,如果安装过程中出现错误,则可以改用 下列方式安装。请开启网页浏览器在网址列输入下列网址,或是利用 Google 搜索 Android SDK 再 从中选择下列网址。

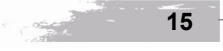

#### http://developer.android.com/sdk/index.html

开启该网址后会出现图 2-9 的网页,网页上会列出不同操作系统的 Android SDK 版本。以 Windows 操作系统来说,官方网站推荐使用 installer\_r15-windows.exe,因此我们单击该文件进行下载,然后运行该文件。首先会显示一个确认 JDK 版本的对话框,单击 Next 按钮会显示图 2-10 的 界面让我们设置 Android SDK 的储存路径,设置好之后单击 Next 按钮决定快捷方式的位置,如果 不想建立快捷方式可以勾选下方的 Do not create shortcuts,然后单击 Install 按钮进行安装。安装完 成后会询问是否运行 SDK Manager,勾选该项目继续运行 SDK Manager。

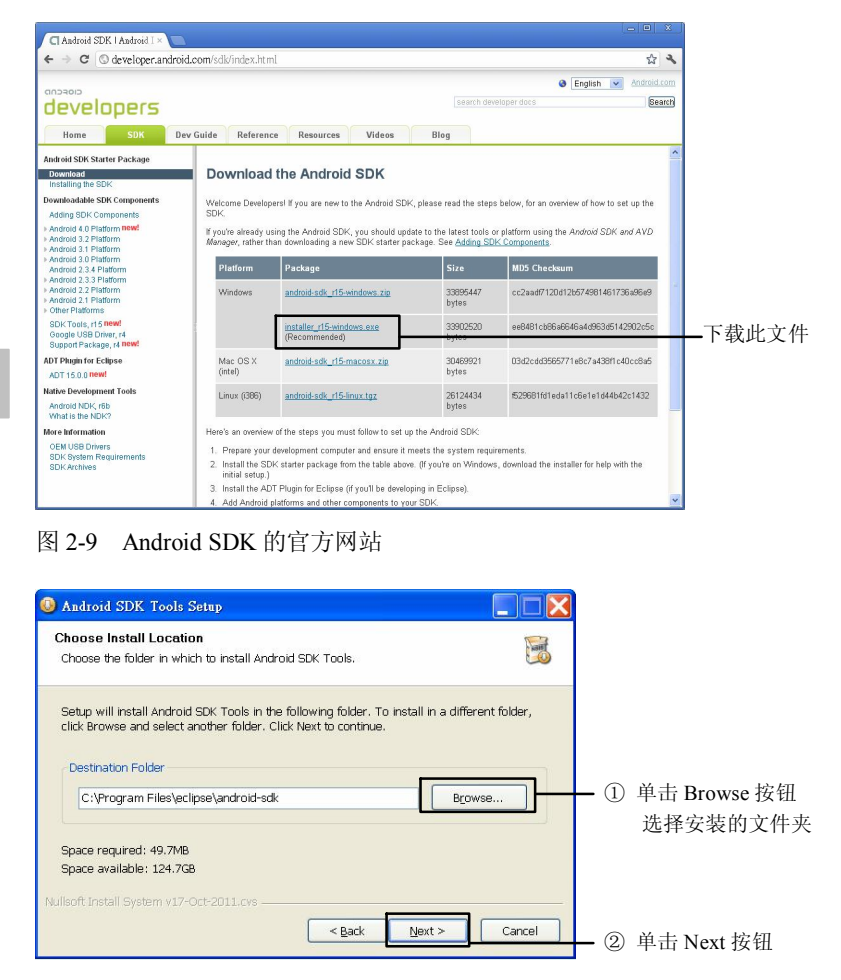

图 2-10 设置 Android SDK 的储存路径

启动 SDK Manager 之后会看到图 2-11 的对话框,其中有许多可以展开的项目,包括一些相关 工具程序和组件,以及不同版本的 Android SDK,每一个项目的后面都会显示安装状态。读者可以 勾选需要安装的项目,再按下右下方 Install packages 按钮进行安装,由于这个步骤需要下载大量的

16

1 Part

拥抱 Android

数据,如果网络速度不够快,可能需要等待一段时间,完成后关闭对话框。

#### 补充说明 使用 Android SDK Manager

图 2-11 是 Android SDK Manager 的操作界面, 往后如果我们需要安装其他版本的 Android SDK 或是删除已 经安装的版本都必须通过它来完成。需要运行 Android SDK Manager 时先启动 Eclipse, 然后选择主选单的 Window > Android SDK Manager。

| Packages                                 |             |                |               |                    |
|------------------------------------------|-------------|----------------|---------------|--------------------|
| 🐐 Name                                   | API         | Rev.           | Status        |                    |
| 😑 📄 Tools                                |             |                |               |                    |
| - X Android SDK Tools                    |             | 15             | 🎒 Installed   |                    |
| 🔄 🦳 🙀 Android SDK Platform-tools         |             |                | Not installed |                    |
| 😑 🗹 💼 Android 4.0 (API 14)               |             |                |               |                    |
| - 🗹 🚞 Documentation for Android SDK      | 14          |                | Not installed |                    |
| - 🗹 🌞 SDK Platform                       | 14          |                | Not installed |                    |
|                                          | 14          |                | Not installed |                    |
| - 🔽 🌞 ARM EABI v7a System Image          | 14          |                | Not installed |                    |
| 🚽 🐺 Google APIs by Google Inc.           | 14          |                | Not installed |                    |
| 🐵 🥅 👜 Android 3.2 (API 13)               |             |                |               |                    |
| 🐵 🔄 📓 Android 3.1 (API 12)               |             |                |               |                    |
| 🐵 🔄 🖮 Android 3.0 (API 11)               |             |                |               |                    |
| 🖮 🔄 🖮 Android 2.3.3 (API 10)             |             |                |               |                    |
| 🐵 🔄 🔛 Android 2.2 (API 8)                |             |                |               |                    |
| 🐵 🔄 🗃 Android 2.1 (API 7)                |             |                |               |                    |
| 🐵 🔄 📾 Android 1.6 (API 4)                |             |                |               |                    |
| 🐵 📃 📾 Android 1.5 (API 3)                |             |                |               |                    |
| 😑 📃 🧰 Extras                             |             |                |               |                    |
|                                          |             |                | Not installed |                    |
|                                          |             |                | Not installed |                    |
|                                          |             |                | Not installed |                    |
|                                          |             |                | Not installed |                    |
| 🚽 🐼 Google USB Driver package            |             |                | Not installed |                    |
|                                          |             |                | Not installed |                    |
| Shawe Windates Mare Winstallad Obsolate  | Salast Nam  | or Unda        | too           | Install & packager |
| Show. Topaalestivew Finistanet Cosolete  | Detect INGW | or <u>opta</u> | 452           | misian o packages  |
| Cont Law 🔿 & DI Jacob 🖉 🔿 Dan a site and | Decelson #1 |                |               |                    |

图 2-11 SDK Manager 操作界面

最后还必须在 Eclipse 中设置 Android SDK 的路径才可以使用,请读者运行 Eclipse,单击选单上的 Window>Preferences 便会出现图 2-12 的对话框,在对话框的左边单击 Android 项目,然后在右边的 SDK Location 中填上 Android SDK 的储存路径(也可以使用右边的 Browse 按钮来选择),最后单击下方的 Apply 按钮,再单击 OK 按钮。

🙄 第五步 建立 Android Virtual Device (AVD)

AVD 就是 Android 的设备模拟器,在编写 Android 应用程序的过程中,我们必须让程序在模 拟器中运行才可以看到结果。请先运行 Eclipse,单击主选单的"Window>AVD Manager"就会出 现图 2-13 的对话框,单击对话框右上方的 New 按钮便会出现图 2-14 的对话框,在 Name 字段中 帮这个虚拟设备取一个名称,在 Target 字段中选择一个 Android 版本,在下方的字段还可以指定 SD 卡的容量、设备的屏幕大小和分辨率。如果在 Target 字段挑选的是 Android 4.0 以上的版本,那么所设置的屏幕大小和分辨率决定究竟这是手机模拟器还是平板电脑模拟器。在 Skin 字段中

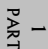

我们可以选择一个内建的屏幕型号,或是自行设置屏幕的宽和高,然后在 Hardware 字段中可以 设置 Abstracted LCD density,这二者的搭配结果决定模拟器的屏幕尺寸。请读者参考表 2-1,它 是 Android SDK 用来分类屏幕尺寸的方式,上方第一列就是 Abstracted LCD density的值,表格 中就是 Skin 字段设置的屏幕型号或是自行输入的宽和高。假设在 Skin 字段选择 WVGA800 (480 ×800),然后将 Abstracted LCD density 设置成 160,那么模拟器的屏幕尺寸分类就是 Large,可 是如果将 Abstracted LCD density 换成 240,那么模拟器的屏幕尺寸分类就变成 Normal。对于 Android 4.0 以上来说,屏幕尺寸分类为 Small、Normal 和 Large 的都是手机模拟器,屏幕尺寸分 类为 Extra Large 的才是平板电脑模拟器。如果 Target 字段是设置 Android 3.X 则一律是平板电脑 模拟器,如果 Target 字段是设置 Android 2.X 或 1.X 则一律是手机模拟器。设置好模拟器的属性 之后,按下 Create AVD 按钮就完成新增模拟器的动作。视情况需要我们可以建立多个不同型态 的模拟器,以便测试程序在各种设备的运行结果。

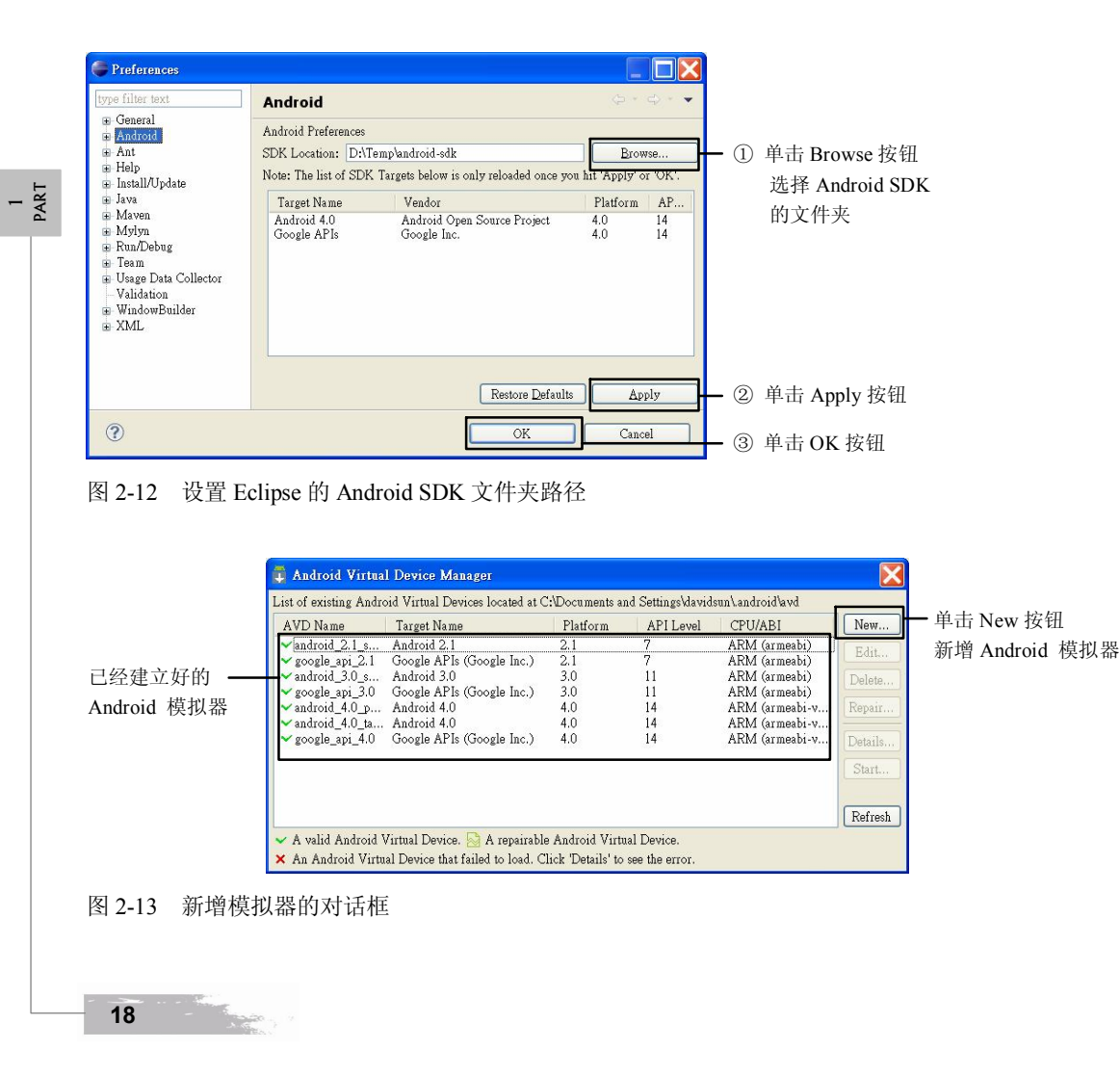

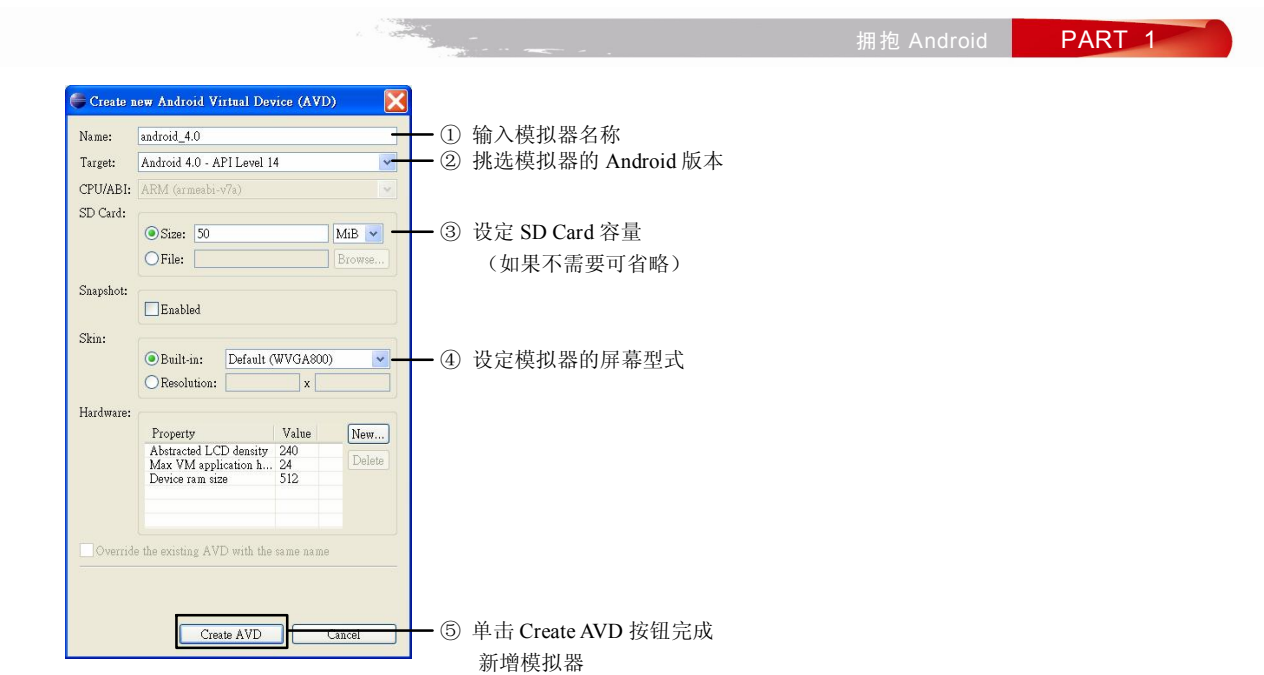

图 2-14 设置模拟器的名称和属性

表 2-1 模拟器屏幕尺寸的分类

| 屏幕尺寸<br>的分类 | Low density<br>(120), Idpi               | Medium density (160),<br>mdpi                      | High density<br>(240), hdpi                        | Extra high<br>density<br>(320), xhdpi |
|-------------|------------------------------------------|----------------------------------------------------|----------------------------------------------------|---------------------------------------|
| Small       | QVGA (240×320)                           |                                                    | 480×640                                            |                                       |
| Normal      | WQVGA400 (240×400)<br>WQVGA432 (240×432) | HVGA (320×480)                                     | WVGA800 (480×800)<br>WVGA854 (480×854)<br>600×1024 | 640×960                               |
| Large       | WVGA800 (480×800)<br>WVGA854 (480×854)   | WVGA800 (480×800)<br>WVGA854 (480×854)<br>600×1024 |                                                    |                                       |
| Extra Large | 1024×600                                 | WXGA (1280×800)<br>1024×768<br>1280×768            | 1536×1152<br>1920×1152<br>1920×1200                | 2048×1536<br>2560×1536<br>2560×1600   |

完成上述的所有步骤之后,安装 Android 程序开发工具的任务就大功告成了。如果读者的计算 机是使用 Linux 操作系统或是 Mac 系列的计算机,安装 Android 程序开发工具的过程和以上介绍的 步骤类似,只是在软件版本的选择上要挑选适合的操作系统版本,请读者同样依照上述步骤操作即 可顺利完成安装。

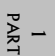

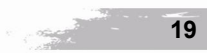

# 2-3 Android 程序开发工具的维护和更新

Android 程序开发工具包含许多不同来源的软件,这些软件会不断地推陈出新。如果我们需要 更新其中某一个软件,或是觉得系统有问题想移除某一个软件再重新安装该怎么办呢?以下我们以 Windows 版本的开发工具为例来加以说明。

1. 移除 JDK 再重新安装

移除前如果要先检查计算机中安装的 JDK 版本可以运行 Windows 的"控制面板>添加或删除程序",寻找其中名为 Java SE Development Kit 的项目。该项目名称的后面会有一个数字 代表版本号码(例如 5 或 6),如果想要移除旧的版本,可以先用鼠标单击它,然后单击"移除"按钮。

要安装新版的 JDK,首先要连到 JDK 的官方网站下载想要的 JDK 版本,然后运行它的运行文件即可完成安装。

2. 移除 Eclipse 再重新安装

Eclipse 是一个绿色软件,只要把它复制到计算机磁盘中就可以运行。如果想要移除它,也只要删除它所在的文件夹即可。但是请注意,如果 Android SDK 是放在 Eclipse 文件夹中,记得先把它复制出来,等重新安装好 Eclipse 之后再复制回去,并依照前面第四步骤最后的说明设置好 Android SDK 的路径。

# 3. 移除 ADT plugin for Eclipse 再重新安装

请参阅前面的安装步骤重新做一次即可。

运行 Eclipse 然后单击菜单 Help>About Eclipse,在出现的对话框中单击 Installation Details 按钮就会出现图 2-15 的对话框。在对话框中会列出安装在 Eclipse 中的工具,请找出 "Android DDMS"、"Android Development Tools"、"Android Hierarchy Viewer"和"Android Traceview" 4 个项目,选择它们后(可以同时按住键盘上的 Ctrl 键进行多重选择)单击下 方的 Uninstall 按钮就可移除。如果是想要更新,就单击 Update 按钮。移除后要重新安装

4. 移除 Android SDK 再重新安装

先删除储存 Android SDK 的文件夹,然后依照前面介绍的安装步骤重新安装 Android SDK。 如果是要更新,可以参考前面的"补充说明"运行 Android SDK Manager,在对话框的 Status 字段会列出可以更新的项目,勾选需要更新的项目后单击右下方的 Install packages 按钮进 行安装。

5. 移动 Eclipse 程序的文件夹

20

安装好 Android 程序开发工具之后,如果有一天突然想把 Eclipse 程序的文件夹搬到其他 地方也可以,只不过如果 Android SDK 是放在 Eclipse 文件夹中,在移动 Eclipse 程序文 件夹之后必须重新设置 Android SDK 的文件夹路径,请读者依照前面第四步骤最后的说

1 PART

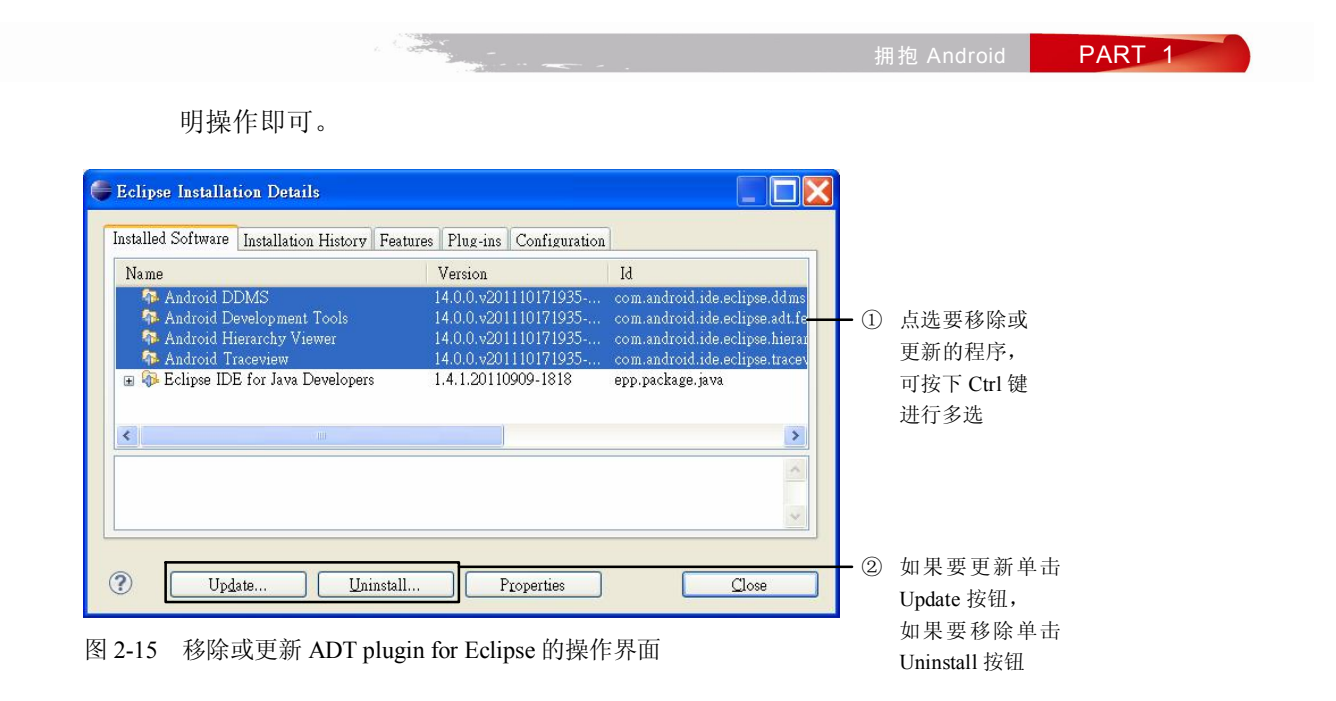

1 PART

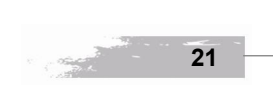

| Android 版本 | 1.X | 2.X | 3.X | 4.X |
|------------|-----|-----|-----|-----|
| 适用性        | *   | *   | *   | *   |

# 建立 Android 应用程序项目

UNIT 3

在完成程序开发工具的安装之后,读者是不是迫不及待想试用看看呢?第一次使用新东西总是 让人感到特别地新鲜和期待,现在就让我们来体验一下 Android 应用程序的开发流程吧!

建立 Android 应用程序项目的过程和建立一般 PC 程序项目的过程大致相同,如果读者已经具备编写计算机程序的经验应该很容易就能够上手,如果读者还不熟悉计算机程序的开发也无妨,只要依照下列说明一步一步操作,就能够顺利完成第一个 Android 应用程序。

Step 1 运行 Eclipse 程序。

Step 2 从选单中选择 File > New > Project 就会出现图 3-1 所示的对话框。

| 💭 New Project                                                                                                    |                         |                |     |     |        |        |
|----------------------------------------------------------------------------------------------------|-------------------------|----------------|-----|-----|--------|--------|
| Select a wizar                                                                                                    | rd                      |                |     |     |        |        |
| <u>₩</u> izards:                                                                                                    |                         |                |     |     |        |        |
| type filter text                                                                                                    |                         |                |     |     |        |        |
| Android<br>Android<br>Android<br>Android<br>CVS<br>Android<br>Android<br>Android<br>Android<br>Android<br>Android<br>Android<br>Android<br>Android<br>Android<br>Android<br>Android<br>Android<br>Android<br>Android<br>Android<br>Android<br>Android<br>Android | Project<br>Test Project |                |     |     |        |        |
| 0                                                                                                    |                         | < <u>B</u> ack | Nex | t > | Einish | Cancel |

图 3-1 建立新程序项目的对话框

PART 1 Step 3 在对话框中间的清单中单击 Android > Android Project, 再单击 Next 按钮就会出现图 3-2 所示的对话框。 🖶 New Android Project **Create Android Project** Select project name and type of project • ① 输入项目名称 Project Name: first Create new project in workspace •② 点选这一项 OCreate project from existing source OCreate project from existing sample ☑ Use default location cation: E:/users/davidsun/books/android 4 手機與平板電腦程式設計/sample programs/first Browse. Working sets Add project to working sets Select. ③ 单击 Next 按钮 ? < <u>B</u>ack Next > Cancel 图 3-2 设置 Android 应用程序项目的属性 - 步骤一 Step 4 输入以下信息: 1 PART 1. Project Name: 自己帮此项目取一个名字, 例如 first。 2. 单击 Create new project in workspace 项目。 3. 勾选 Use default location。 单击 Next 按钮就会出现图 3-3 的对话框。 🖨 New Android Project Select Build Target Choose an SDK to target Build Target Vendor Target Name Platform API L... Android Open Source Project Google Inc. Android Open Source Project Android 2.1 Google APIs 2.1 2.1 3.0 4.0 4.0 7 11 Android 3.0 Google APIs Android 4.0 Google APIs Google Inc. Android Open Source Project 11 14 14 Google Inc. ? < <u>B</u>ack <u>N</u>ext > Cancel 图 3-3 设置 Android 应用程序项目的属性 - 步骤二 Step 5 选择此程序项目使用的 Android 平台版本(Build Target),例如勾选 Android 4.0,然后单

23

Concertainte

击 Next 按钮就会出现图 3-4 的对话框。

| 🕞 New Android F                       | roject 📃 🗖 🗙                |
|---------------------------------------|-----------------------------|
| Application Ir<br>Configure the new . | fo Android Project          |
| Application Name:                     | 我的第一个Android应用程序            |
| Package Name:                         | tw.android                  |
| Create Activity:                      | Main                        |
| Minimum SDK:                          | 14 (Android 4.0)            |
| Create a Test Pro                     | ject                        |
| Test Project Name:                    | first-test                  |
| Test Application:                     | 我的第一個Android應用程式Test        |
| Test Package:                         | tw.android.test             |
|                                       |                             |
| ?                                     | < Back Next > Einish Cancel |

图 3-4 设置 Android 应用程序项目的属性 - 步骤三

Step 6 继续输入以下信息:

1 PART

24

- 1. Application Name: 当此程序运行时,显示在屏幕上方的标题,例如可以填上"我的第 一个 Android 应用程序"。
- 2. Package Name: 就字义上来说是组件名称,但其实这个字段是决定程序文件在项目文 件夹中的储存路径,它是用网址的格式代表,但是是从大区域到小区域而不是网址惯 用的小区域到大区域,例如可以填上 tw.android,注意至少要有两层,也就是 xxx.xxx。
- 3. Create Activity: 这是程序的主类名称,主类就是程序开始运行的地方,这个主类是继 承 Activity 类,例如读者可以输入 Main。
- 4. Minimum SDK: 限制这个程序项目必须在哪一个版本以上的 Android 平台上运行,读 者可以从下拉式菜单中选择一个 Android 版本,这个字段是使用 API Level 编号也就是 3,4,5, …代表,每一个 Android 平台版本都会有一个 API Level 编号,在 Android SDK 技术文件中经常以 API Level 标号来描述 Android 平台的版本,因此建议读者留意它们 之间的对应关系。

最后单击 Finish 按钮就完成建立 Android 程序项目的步骤。

#### 补充说明 建立 Android 程序项目的注意事项

- 1. 程序项目的 Project Name 不可以使用中文。
- 2. 程序项目的 Application Name 可以使用中文。
- 3. Android 3.0 (API Level 11) 是 Android 平台发展过程中的重要分界,在 Android 3.0 以前都是手机程序, Android 3.X 则是平板电脑程序, Android 4.0 以后才是手机和平板电脑的通用版本,因此如果我们将 Minimum SDK 字段设置为 11 以下,就代表此程序项目是属于旧 Android 版本的手机程序,如果设置成

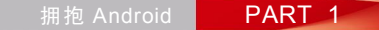

11~13(13是 Android 3.2 的 API Level 编号)就是平板电脑程序,设置成 14 以上才是手机和平板电脑 的通用程序。

建立好程序项目之后单击上方工具栏的 Run 按钮就会出现图 3-5 所示的对话框,它是用来设置 程序的运行模式,每一个程序项目第一次运行的时候都会出现这个对话框,请读者选择 Android Application 再单击 OK 按钮。如果读者依照上一个单元的说明分别建立了 Android 4 的手机和平板 电脑模拟器,可以让这个程序项目分别在这两个模拟器上运行,就可以看到如图 3-6 和图 3-7 所示 的运行界面。如果读者没有事先启动 Android 模拟器,第一次运行程序时会需要比较长的时间(可 能数分钟),因为 Eclipse 必须先启动 Android 模拟器并等待启动完成,然后才能在上面运行程序。

| 🖨 Run As                                                                                         |        |
|--------------------------------------------------------------------------------------------------|--------|
| Select a way to run 'first':                                                                     |        |
| Android Application<br>Jo Android JUnit Test<br>Java Applet<br>Java Application<br>Ju JUnit Test |        |
| Description<br>Runs an Android Application                                                       |        |
| ОК                                                                                               | Cancel |

图 3-5 选择 Android 程序项目的运行模式

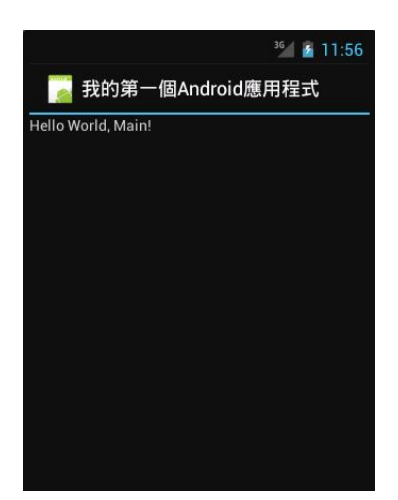

图 3-6 在 Android 4 手机模拟器上的运行界面

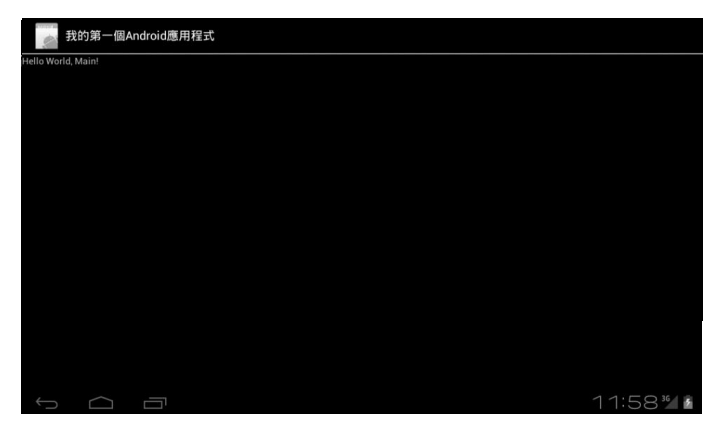

图 3-7 在 Android 4 平板电脑模拟器上的运行界面

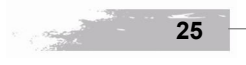

1 PART

# 3-1 修改程序的接口

虽然我们已经完成了第一个 Android 应用程序,也看到了运行结果,可是还是觉得有些意犹未 尽,因为我们并没有写任何程序代码,只是按几下鼠标输入几个文字罢了,整个程序从哪里开始运 行到哪里结束还是没有头绪!没关系,接下来就让我们为程序加油添醋一下吧。

Step 1 请用鼠标单击 Eclipse 左边项目检查窗口中的项目名称将项目展开,如图 3-8 所示。

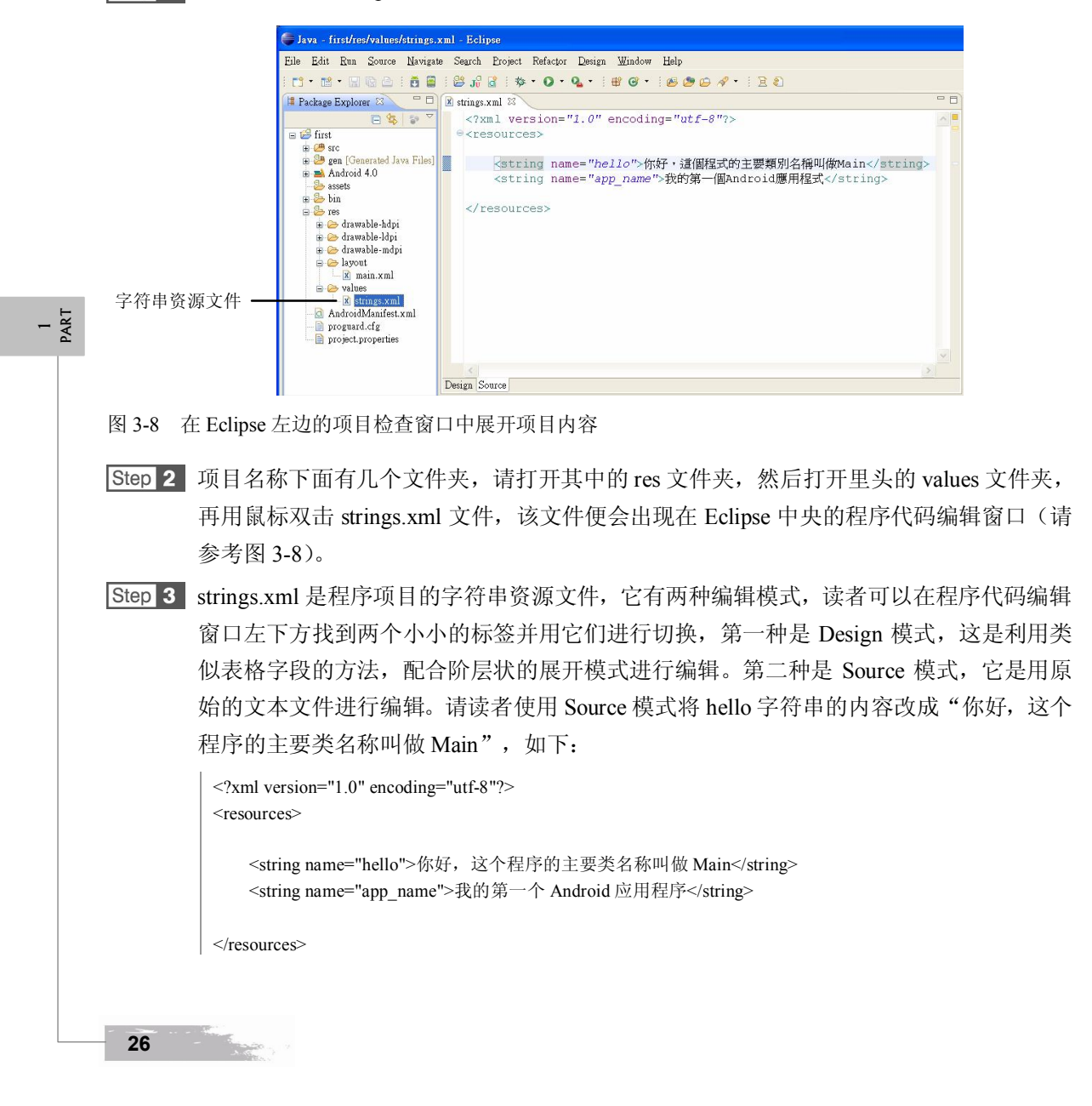

Step 4 仿照第二步的方法打开 res/layout/main.xml 文件。

Step 5 在最后一行的上方,也就是</LinearLayout>的上一行插入下列的程序代码,输入时请注意 遵守原来文件的锯齿状编排格式以方便阅读程序代码。如果程序项目是使用 Android 2.2 以 后的版本,可以把 fill parent 改成 match parent。

| <button< th=""><th></th></button<>           |                     |
|----------------------------------------------|---------------------|
| android:layout_w                             | idth="fill_parent"  |
| android:layout_he                            | ight="wrap_content" |
| android:text="这步                             | 是按钮"                |
| />                                           |                     |
| <imagebutton< td=""><th></th></imagebutton<> |                     |
| android:layout_w                             | idth="fill_parent"  |
| android:layout_he                            | ight="wrap_content" |
| android:src="@dr                             | awable/ic_launcher" |
| />                                           |                     |

#### 补充说明 接口布局文件的编辑技巧

res/layout/main.xml 是程序运行界面的定义文件,我们可以称它为"接口布局文件",其中可以加入各式各样 的接口组件。在设置接口组件的属性时,每一次输入 "android:" 之后稍停半秒钟就会自动弹出一个属性列 表(如果没有请先关闭文件,再用鼠标右击该接口布局文件,从快捷菜单中选择 Open With > Android Lavout Editor),我们可以继续输入属性名称的前几个字母,列表中会自动过滤出符合的属性,如果单击列表中的属 性,还会出现另一个窗口说明该属性的效果。善用这项功能不但可以减少打错字的机会,还可以学到许多不 同属性的用法。

完成后请读者按下上方工具栏中的 Run 按钮,再分别选取手机模拟器和平板电脑模拟器来运 行程序,就可以看到如图 3-9 和图 3-10 的结果。读者可以发现程序显示的信息改变了,而且多了 2 个按钮。读者可以按下其中任何一个按钮,只是不会有任何效果,因为我们并没有加上处理按钮的 程序代码,这一部分我们留待后续单元再作介绍。根据以上的操作,读者是不是对 Android 程序开 始有一些感觉了呢?

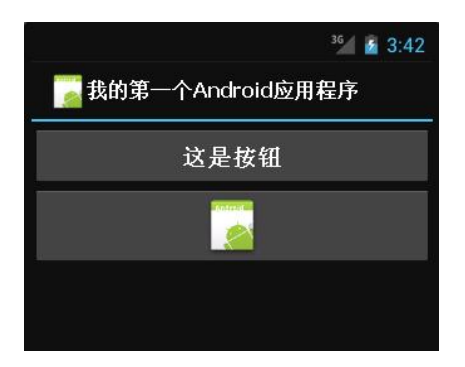

#### 图 3-9 修改后的程序在 Android 4 手机模拟器上的运行界面

1 PART

27

| Android 4.X 手机/平板电脑程序设计入门、应用到精通(第二 <u>版)</u> |  |
|----------------------------------------------|--|
| 表的第一个Android应用程序                             |  |
| 这是按钮                                         |  |
|                                              |  |
|                                              |  |
|                                              |  |
|                                              |  |

图 3-10 修改后的程序在 Android 4 平板电脑模拟器上的运行界面

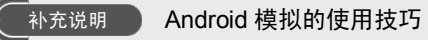

如果想要结束在模拟器上运行的程序,可以按下模拟器的"回上一页"按钮,"回上一页"按钮是一个类似 "回转"的半圆型箭头。如果我们结束模拟器,等一下再运行程序时必须重新将它启动,这将会很耗时间。

1 Part

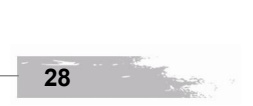